Accessing Compton Computer remotely from putty

-In putty ssh set x11 forwarding on, then set ssh tunnel to source port "5904" and destination to "localhost:[any 5 digit number as long as it doesn't match another person (remember it)]". Back in session change host name to "scilogin" and hit open.

-Type username in terminal, enter pin followed by one time passcode.

-In Jefferson Lab type "ssh -L5904:localhost:[5 digit number from before] [username]@hallgw.jlab.org". Enter pin and one time passcode.

-Type ssh -L[5 digit number from before]:localhost:5901 compton@compton, enter password.

-Open RealVNC viewer